## INSTRUKCJA DOŁĄCZENIA DO SPOTKANIA ONLINE EWZ GORLICE W APLIKACJI ZOOM – W TELEFONIE

KROK 1. Kliknij link do dołączenia do wirtualnego pokoju konferencyjnego. Zostaniesz przekierowany na stronę jak na poniższym zdjęciu.

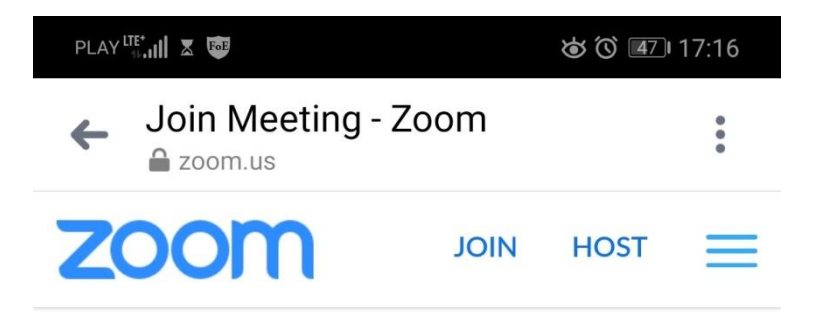

If the Zoom app is installed, please click "Join Meeting."

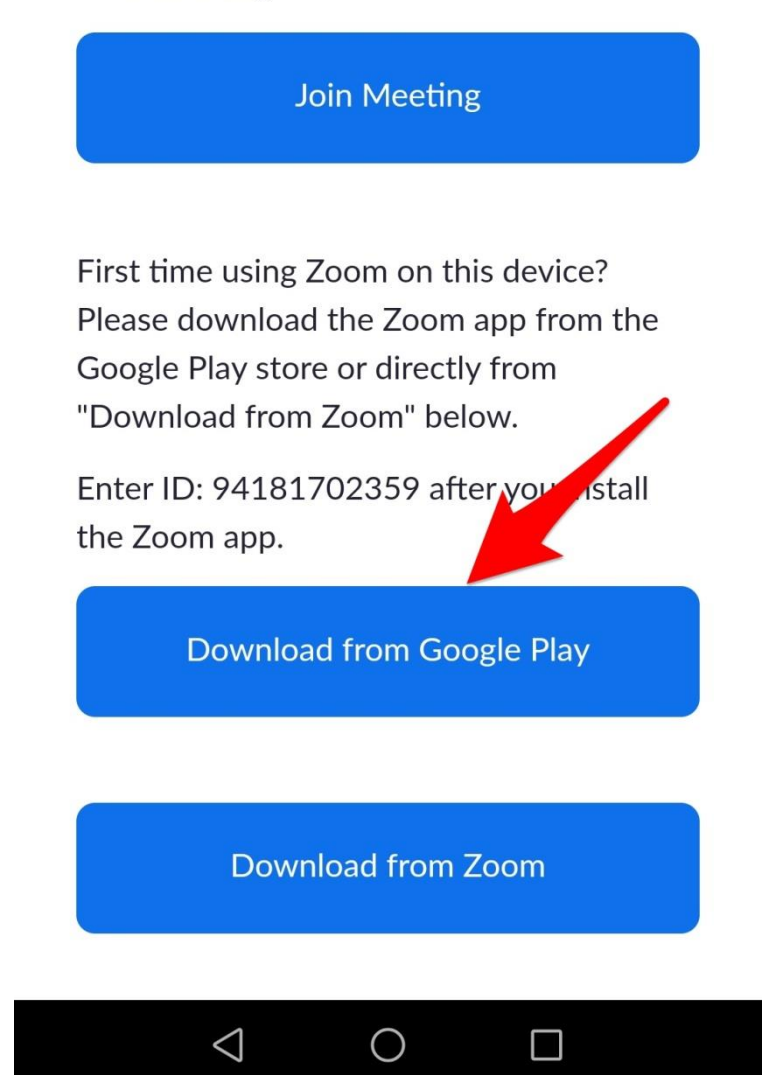

KROK 2. Dotknij zainstaluj.

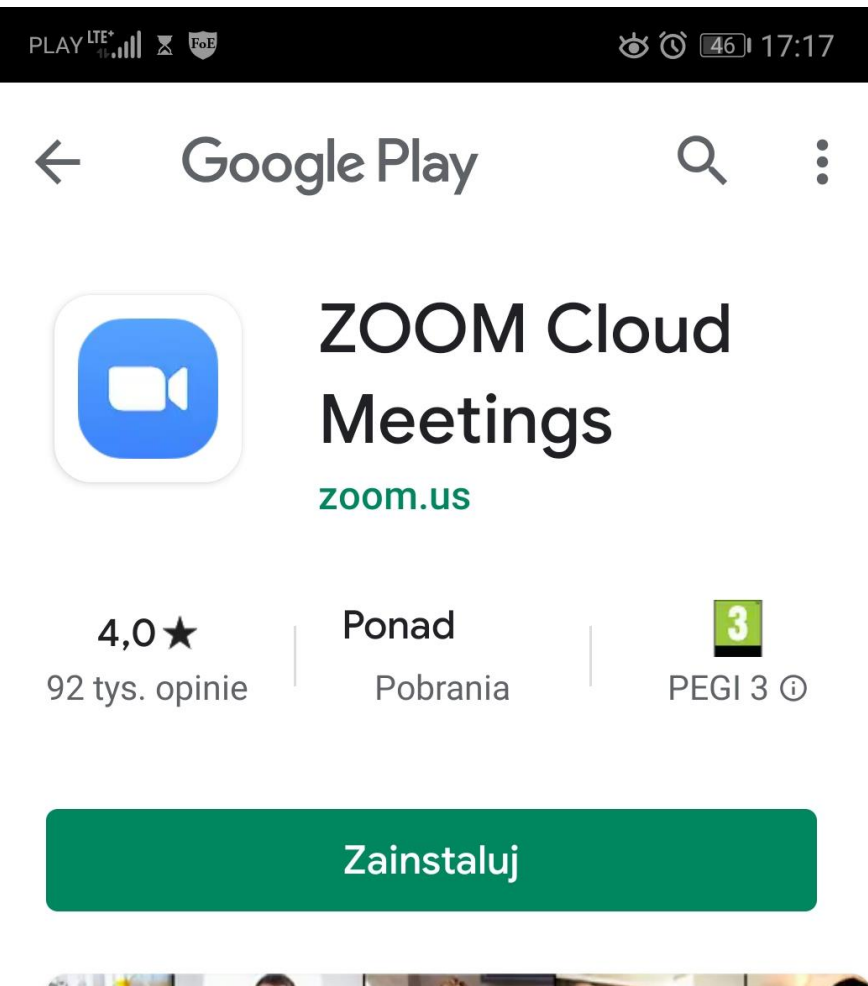

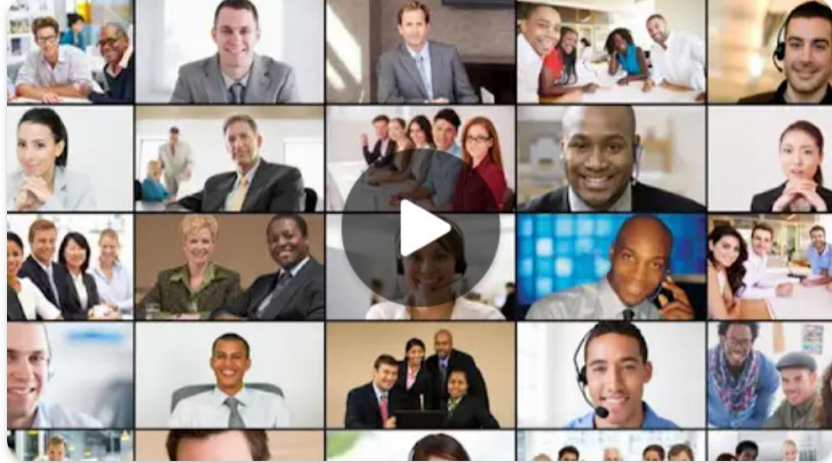

KROK 3. Przejdź na stronę zboru i kliknij (dotknij) link do dołączenia do spotkania (ten sam co poprzednio). Po chwili zostaniesz przekierowany do aplikacji. W okienku, które wyskoczy wpisz swoje imię i kliknij OK.

| PLAY UTE*              |   | త 🛈 💿 ا 16:37 |            |
|------------------------|---|---------------|------------|
| O Preparing meeting    |   |               |            |
|                        |   |               |            |
|                        |   |               |            |
|                        |   |               |            |
|                        |   |               |            |
| Please enter your name |   |               | $\bigcirc$ |
| Your Name              |   |               |            |
|                        |   |               | Ļ.         |
| Cancel                 |   | ОК            | ŝ          |
|                        |   |               |            |
|                        |   |               |            |
|                        |   |               |            |
|                        |   |               |            |
|                        |   |               |            |
| $\bigtriangledown$     | 0 |               |            |

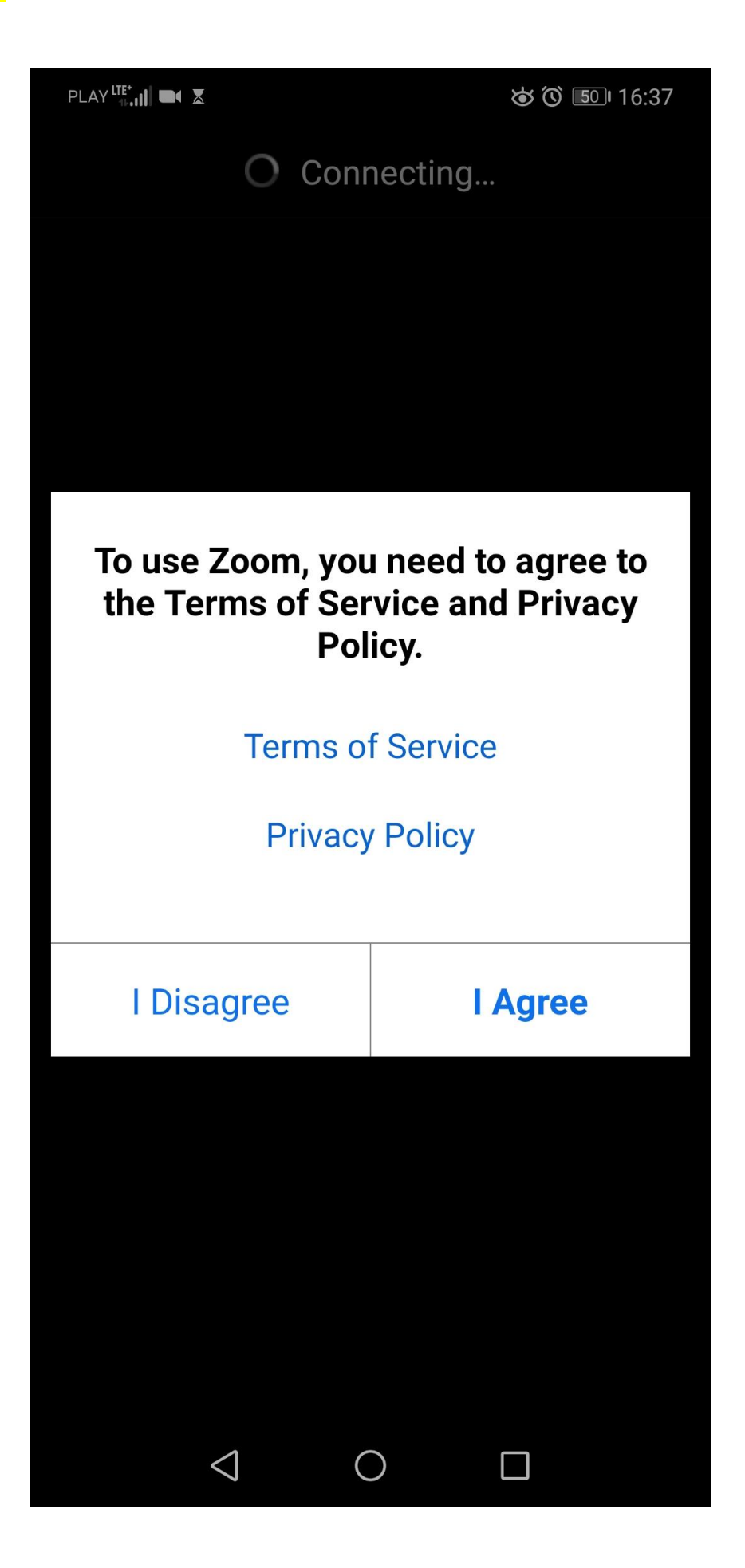

KROK 5. Dotknij GOT IT.

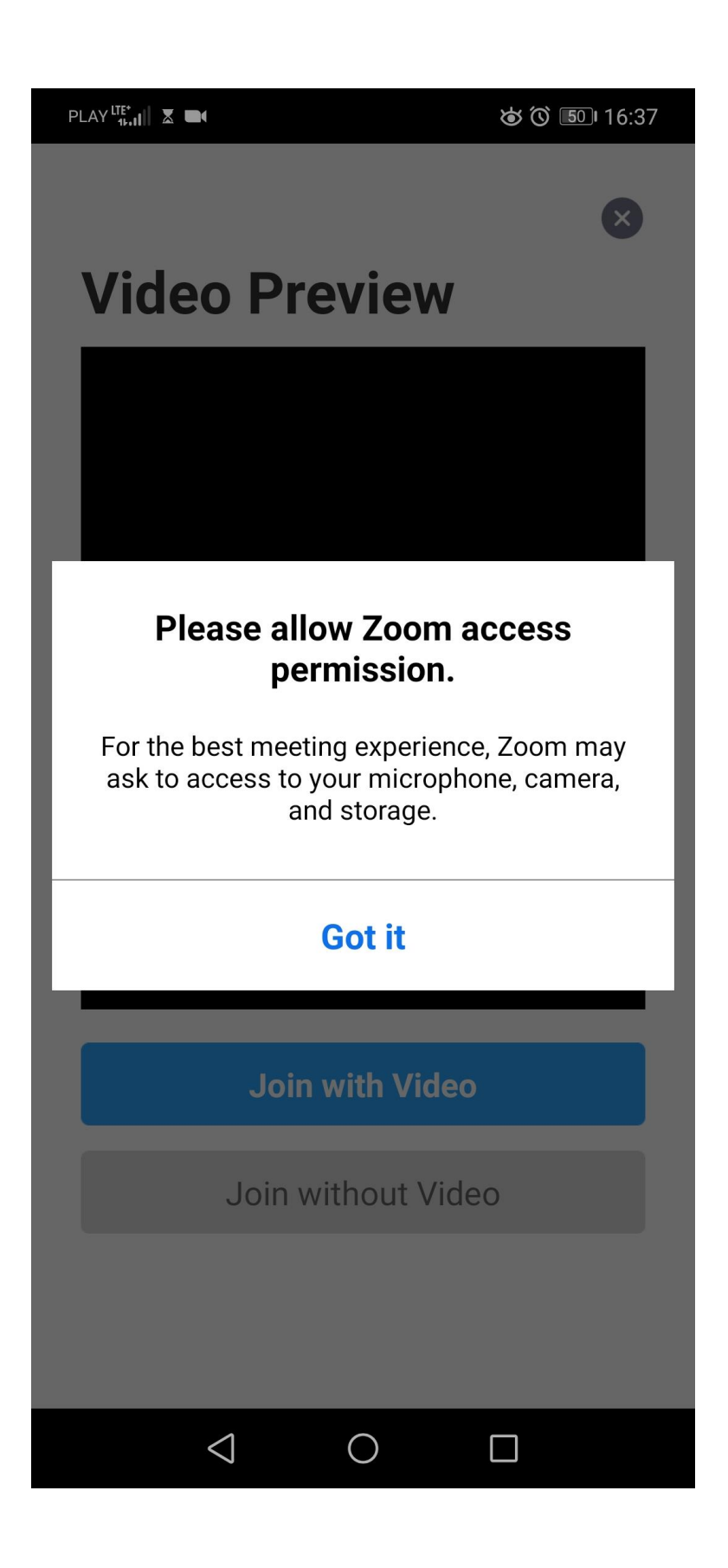

KROK 6. Dotknij **Zezwól**.

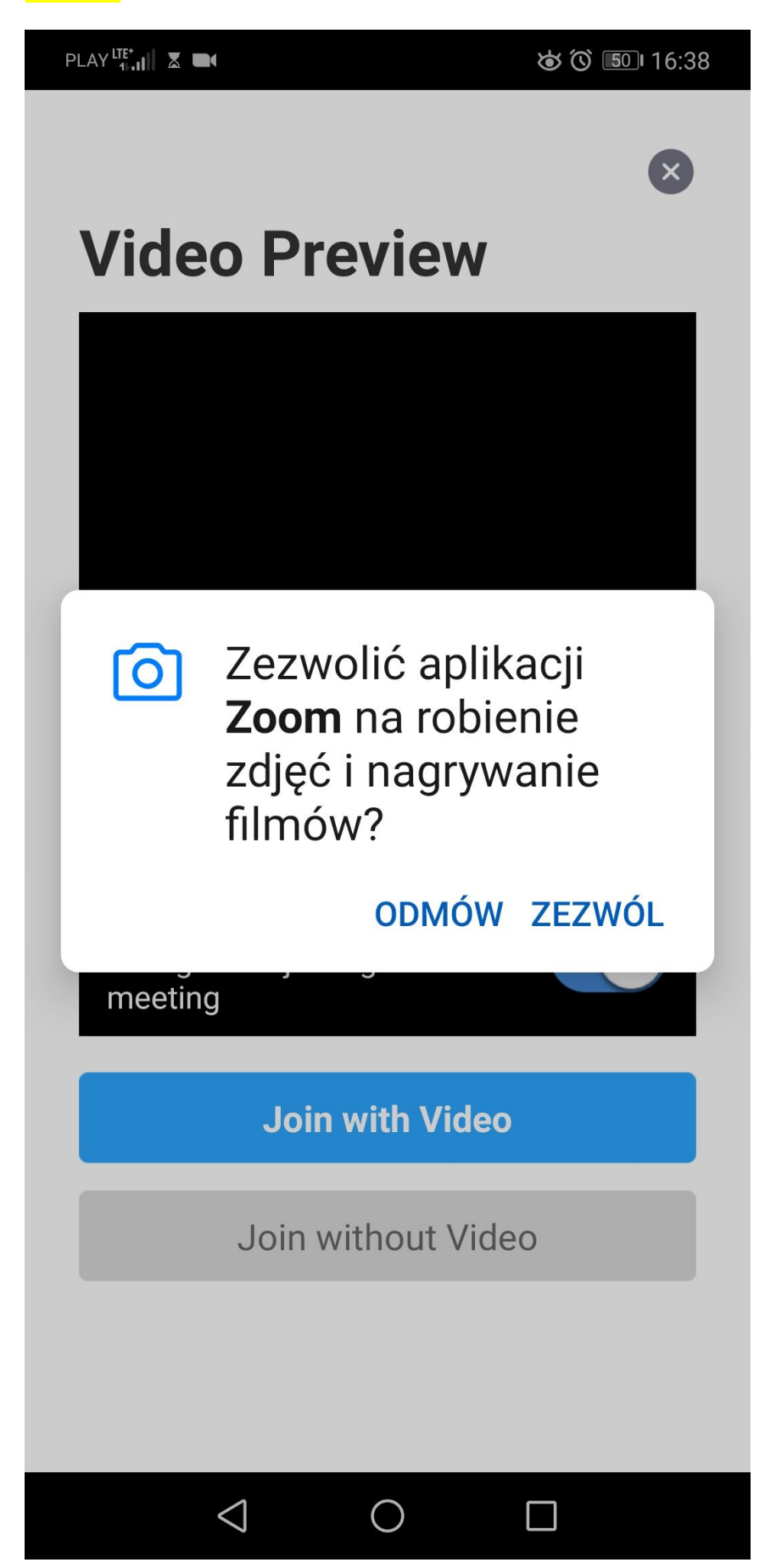

KROK 7. Jeśli działa Ci kamera, powinieneś siebie widzieć. Jeśli tak, dotknij niebieski przycisk. Jeśli kamera nie działa to dotknij szary przycisk.

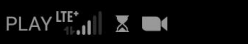

**()** () 50 I 16:38

## **Video Preview**

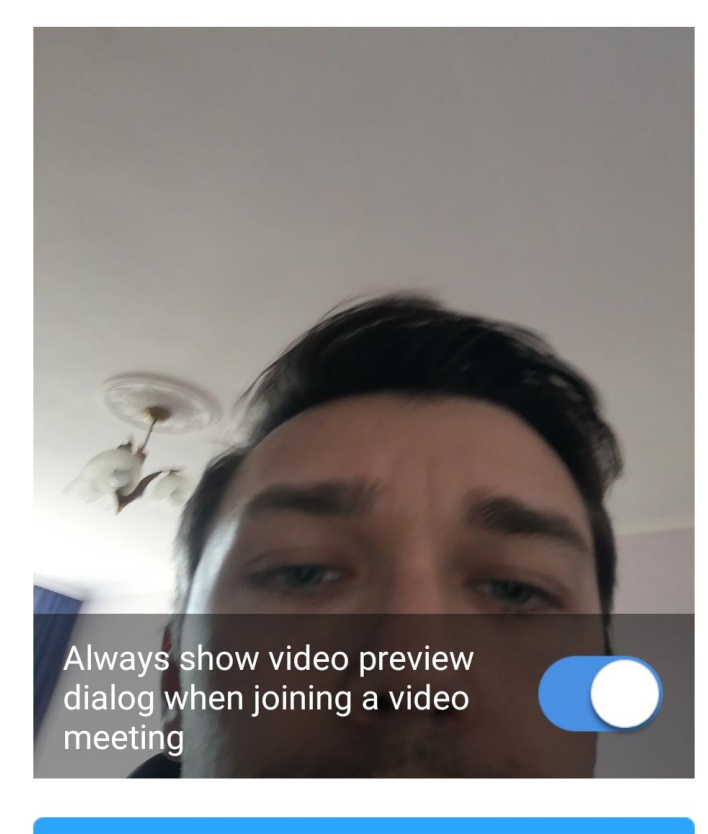

Join with Video

Join without Video

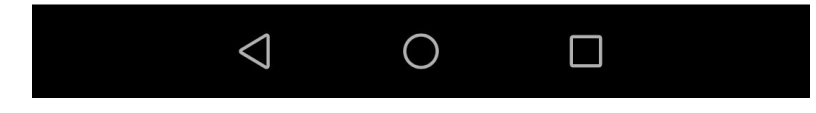

KROK 8. Następnie wyskoczy monit aby zezwolić aplikacji zoom na nagrywanie dźwięku – dotknij Zezwól. KROK 9. Dotknij biały przycisk na dole: Call Via Device Audio. Powinieneś widzieć i słyszeć pozostałych uczestników spotkania.

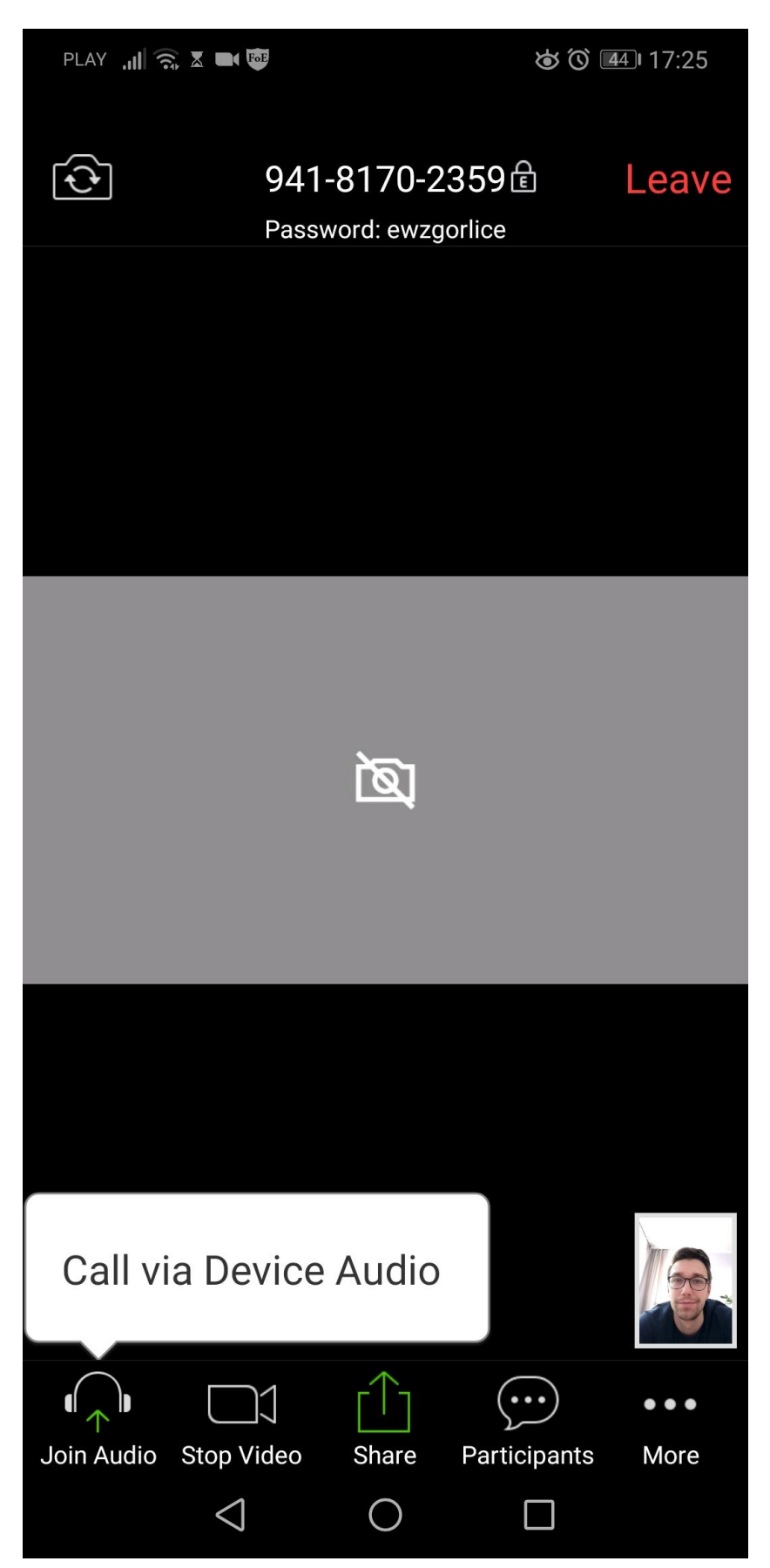